## Qu'est-ce que la gestion documentaire?

La gestion documentaire permet de conserver dans *Pégase* les documents imprimés. Vous pouvez aussi ajouter tout document souhaité (par exemple les conventions de stage, les compte-rendu de réunion, …).

Selon les modules, la gestion documentaire est commune à tous les éléments ou est spécifique à un élément. Par exemple, pour les bordereaux d'envoi, ceux-ci sont répertoriés dans le même dossier nommé **Bordereaux d'envoi**. Par contre, pour les conseils d'administration, chaque conseil a son propre dossier nommé par la référence du conseil (par exemple **CA-2024-09-1**).

#### Remarque

Tous les modules n'ont pas de gestion documentaire.

### Comment accéder à la gestion documentaire ?

<u>Modules de la section **Réunions**</u> : Dans la vue en ligne, cliquez sur le bouton de chaque élément (①). Chaque élément a son propre dossier (par exemple **CA-2024-09-1** - ②).

| Pégase                                           |                                             |                              |               |                                           |                    | laire 2024-2025 (T)                         |  |  |
|--------------------------------------------------|---------------------------------------------|------------------------------|---------------|-------------------------------------------|--------------------|---------------------------------------------|--|--|
| Accueil Personnes - Au quotidien - Ré            | unions - Organisation - Liens externes - Ar | dministration - Votre compte |               |                                           |                    |                                             |  |  |
| Accueil > Réunions > Conseils d'administration   |                                             |                              |               |                                           |                    |                                             |  |  |
| Concoile d'administration                        |                                             |                              |               |                                           |                    |                                             |  |  |
|                                                  |                                             |                              |               |                                           |                    | ? AIDE                                      |  |  |
| + AJOUTER                                        |                                             |                              |               |                                           | Recherch           | er :                                        |  |  |
| Référence 🔶                                      | Date et heure                               | Salle 🔶                      | Dernier envoi | ⇒ Lien avec les registres de<br>courriers | Affaire suivie par | ÷ ①                                         |  |  |
| CA-2024-11-3                                     | Le 26/11/2024 à 17:00                       | polyvalente                  |               |                                           | CARPENTIER Louise  | 000                                         |  |  |
| CA-2024-11-2                                     | Le 08/11/2024 à 17:00                       | polyvalente                  |               |                                           | CARPENTIER Louise  | 000                                         |  |  |
| CA-2024-11-1                                     | Le 12/11/2024 à 17:00                       | polyvalente                  |               |                                           | CARPENTIER Louise  | 🖉 🖨 🖸 🗖 🛅                                   |  |  |
| Pégase                                           |                                             |                              |               |                                           |                    | G                                           |  |  |
| Accueil Personnes - Au quotidien - Ré            | unions • Organisation • Liens externes • Ar | dministration - Votre compte |               |                                           |                    |                                             |  |  |
| Accueil > Reunions > Conseils d'administration : | > CA-2024-11-2 > Gestion documentaire       |                              |               |                                           |                    |                                             |  |  |
| Gestion documentaire ? AIDE                      |                                             |                              |               |                                           |                    |                                             |  |  |
| <> ↑ ∎ ⊡±± ₫ Ϊ [                                 | ) <b>X C</b>                                |                              |               |                                           |                    | Q X                                         |  |  |
| Favoris Nom                                      | -2024-11-2 pochette a5 20241026183309 pdf   | *1                           | Permissions   | Modifié Tai                               | ille   <br>7 KB    | Type  <br>Format de document portable (PDF) |  |  |
| Corbeille                                        |                                             |                              |               | 10102024 0 00.00.10                       | 110                | romat de décament portable (r.br.)          |  |  |
|                                                  |                                             |                              |               |                                           |                    |                                             |  |  |
|                                                  |                                             |                              |               |                                           |                    |                                             |  |  |
|                                                  |                                             |                              |               |                                           |                    |                                             |  |  |
|                                                  |                                             |                              |               |                                           |                    |                                             |  |  |
|                                                  |                                             |                              |               |                                           |                    |                                             |  |  |

Modules Découverte des formations post-collège, Examens blancs et épreuves communes – Organisation des épreuves, Stages en milieu professionnel, Tableaux de suivi : A la fin de la page de gestion (③). Chaque élément a son propre dossier du nom de l'intitulé de l'élément (par exemple Stage des 3ème 1 - ④).

| ueil Personnes + Au quot                                                                                                    | tidien • Réunions • Organisation • Liens externes • Administration • Votre compte                                                                                                    |    |                                                                                                    |                                                                                                    |                                               |                                                                                                    |  |
|----------------------------------------------------------------------------------------------------|----------------------------------------------------------------------------------------------------|----|----------------------------------------------------------------------------------------------------|----------------------------------------------------------------------------------------------------|-----------------------------------------------|----------------------------------------------------------------------------------------------------|--|
| cueil > Organisation > Stages >                                                                                                    | Stages en milieu professionnel > Gérer un stage                                                                                                    |    |                                                                                                    |                                                                                                    |                                               |                                                                                                    |  |
| SERRE Mohamed                                                                                                    | 3EME1                                                                                                    |    |                                                                                                    |                                                                                                    |                                               |                                                                                                    |  |
| VIAL Judith                                                                                                    | 3EME1                                                                                                    |    |                                                                                                    |                                                                                                    |                                               | +                                                                                                    |  |
| Affichage de l'élément 1 à 28 s                                                                                                    | sur 28 éléments                                                                                                    |    |                                                                                                    |                                                                                                    |                                               |                                                                                                    |  |
|                                                                                                    |                                                                                                    |    |                                                                                                    |                                                                                                    |                                               |                                                                                                    |  |
|                                                                                                    |                                                                                                    |    |                                                                                                    |                                                                                                    |                                               |                                                                                                    |  |
|                                                                                                    |                                                                                                    |    |                                                                                                    |                                                                                                    |                                               |                                                                                                    |  |
| Gestion documentair                                                                                                    | e                                                                                                    |    |                                                                                                    |                                                                                                    |                                               |                                                                                                    |  |
| Gestion documentair                                                                                                    | e                                                                                                    |    |                                                                                                    |                                                                                                    |                                               |                                                                                                    |  |
|                                                                                                    | e<br>≛ ⊕≣ ℃% ≏                                                                                                    |    |                                                                                                    |                                                                                                    |                                               | <u>م ×</u>                                                                                                    |  |
|                                                                                                    | e<br>≛ ⊈≣ ⊡% ©<br>Nom                                                                                                    | *1 | Permissions                                                                                                | Modifié                                                                                                    | Taille                                        | Q X<br>Type (                                                                                                    |  |
| GESTION GOCUMENTAIN<br>C -> A B C 1<br>Favoris<br>Stage des 3ème 1                                                                                                    | e<br>tip To X To<br>Nom<br>S Convertion de CHRETIEN Evan pdf<br>Convertion de CHRETIEN Evan pdf                                                                                                    | •1 | Permissions                                                                                                | Modifié  <br>17/10/2024 à 06:13:14<br>17/10/2024 à 06:13:14                                                      | Taille<br>609 KB<br>625 KB                    | Q ×<br>Type r<br>Format de document portable (PDF)                                                                                                    |  |
| <ul> <li>⇒ ↑ ■ □ ±</li> <li>Favoris</li> <li>Stage des 3ême 1</li> <li>Corbeille</li> </ul>                                                                                                    | e                                                                                                    | •1 | Permissions   <br>Lecture et Écriture<br>Lecture et Écriture                                               | Modifié ()<br>17/10/2024 à 06:13:14<br>17/10/2024 à 06:13:14<br>22/10/2024 à 11:2140                             | Taille   <br>609 KB<br>625 KB<br>7 KB         | C X<br>Type F<br>Format de document portable (PDF)<br>Format de document portable (PDF)                                                                  |  |
| Gestion documentain<br>← → ↑ ■ □ 1 1<br>■ Favoris<br>■ Stage des 3ême 1<br>♡ Corbeille                                                                                                    | e  verified verified   | *1 | Permissions   <br>Lecture et Écriture<br>Lecture et Écriture<br>Lecture et Écriture                        | Modifié ()<br>17/10/2024 à 06:13:14<br>17/10/2024 à 06:13:14<br>22/10/2024 à 11:21:40<br>13/11/2024 à 12:17:14   | Taille   <br>609 KB<br>625 KB<br>7 KB<br>8 KB | C X<br>Type<br>Format de document portable (PDF)<br>Format de document portable (PDF)<br>Document Microsoft Excel<br>Format de document ortable (PDF)    |  |
| Sestion Cocumentaire<br>Favoris<br>Stage des 3ème 1<br>Corbeille                                                                                                    | e                                                                                                    | -1 | Permissions<br>Lecture et Écriture<br>Lecture et Écriture<br>Lecture et Écriture<br>Lecture et Écriture    | Modifié<br>17/10/2024 à 06:13:14<br>17/10/2024 à 06:13:14<br>22/10/2024 à 11:21:40<br>13/11/2024 à 12:17:14      | Taille   <br>609 KB<br>625 KB<br>7 KB<br>8 KB | Curve<br>Type<br>Format de document portable (PDF)<br>Format de document portable (PDF)<br>Document Microsoft Excel<br>Format de document portable (PDF) |  |
| Gestion documentain<br>Favoris<br>Stage des 3éme 1<br>Corbeille                                                                                                    | e  Nom  Convention do CHRETIEN Evan pdf  Convention de CHRETIEN Evan pdf  Convention de CUYCN Issa pdf  Sconvention de CUYCN Issa pdf  sconvention de CUYCN Issa pdf  sconvention de CUYCN Issa pdf  convention de CUYCN Issa pdf  sconvention de CUYCN Issa pdf  sconvention de CUYCN Issa pdf  sconvention de CUYCN Issa pdf  sconvention de CUYCN Issa pdf  sconvention de CUYCN Issa pdf  sconvention de CUYCN Issa pdf  sconvention de CUYCN Issa pdf  sconvention de CUYCN Issa pdf  sconvention de CUYCN Issa pdf  sconvention de CUYCN Issa pdf  sconvention de CUYCN Issa pdf  sconvention de CUYCN Issa pdf  sconvention de CUYCN Issa pdf  sconvention de CUYCN   | *1 | Permissions   <br>Lecture et Écriture<br>Lecture et Écriture<br>Lecture et Écriture<br>Lecture et Écriture | Modifié 1<br>17/10/2024 à 06:13:14<br>17/10/2024 à 06:13:14<br>22/10/2024 à 11:21:40<br>13/11/2024 à 12:17:14    | Taille<br>609 KB<br>625 KB<br>7 KB<br>8 KB    | C X<br>Type<br>Format de document portable (PDF)<br>Format de document portable (PDF)<br>Document Microsoft Excel<br>Format de document portable (PDF)   |  |
| Gestion documentain<br>Control to the second second s | e  • • • • • • • • • • • • • • • • • •                                                                                                    | ^I | Permissions  <br>Lecture et Écriture<br>Lecture et Écriture<br>Lecture et Écriture<br>Lecture et Écriture  | Mod866   <br>17/10/2024 ab 651314<br>17/10/2024 ab 651314<br>22/10/2024 at 11:21:40<br>13/11/2024 at 12:17:14    | Taille<br>609 KB<br>625 KB<br>7 KB<br>8 KB    | C X<br>Type<br>Format de document portable (PDF)<br>Format de document portable (PDF)<br>Document Microsoft Excel<br>Format de document portable (PDF)   |  |
| Gestion documentain<br>Constant<br>Favoris<br>Stage des 34me 1<br>Corbelle                                                                                                    | e  Nom Convention de CHRETIEN Evan pdf Convention de GUYON Issa pdf Convention de GUYON Issa pdf Conven  | ~1 | Permissions  <br>Lecture et Écriture<br>Lecture et Écriture<br>Lecture et Écriture<br>Lecture et Écriture  | Modifić  <br>17/10/2024 d 06:13:14<br>17/10/2024 d 06:13:14<br>22/10/2024 d 11:21:40<br>13/11/2024 d 12:17:14    | Taille   <br>609 KB<br>625 KB<br>7 KB<br>8 KB | Format de document portable (PDF)<br>Format de document portable (PDF)<br>Document Microsoft Excel<br>Format de document portable (PDF)                  |  |
| Gestion documentain<br>Constant<br>Favoris<br>Stage des 3ème 1<br>Corbeille                                                                                                    | e<br>► The second second | *1 | Parmissions<br>Lecture et Écriture<br>Lecture et Écriture<br>Lecture et Écriture<br>Lecture et Écriture    | Modifié 1<br>17/10/2024 à 06 13 14<br>17/10/2024 à 06 13 14<br>22/10/2024 à 112 140<br>13/11/2024 à 12:17-14     | Tallio   <br>609 KB<br>625 KB<br>7 KB<br>8 KB | C X<br>Type<br>Format de document portable (PDF)<br>Format de document portable (PDF)<br>Document Microsoft Excel<br>Format de document portable (PDF)   |  |
| Gestion documentain<br>Constraints<br>Favoris<br>Stage des 3dme 1<br>Corbeille                                                                                                    | e                                                                                                    | -1 | Parmissions   <br>Lecture et Écriture<br>Lecture et Écriture<br>Lecture et Écriture<br>Lecture et Écriture | Mostific 1<br>17/10/2024 a 06:13:14<br>17/10/2024 a 06:13:14<br>22/10/2024 a 11:21:0<br>13/11/2024 a 11:21:71:14 | Taille<br>609 KB<br>625 KB<br>7 KB<br>8 KB    | Format de document portable (PDF)<br>Format de document portable (PDF)<br>Document Microsoft Excel<br>Format de document portable (PDF)                  |  |

<u>Modules Autres personnels, Classes, Professeurs, Intervenants extérieurs, Instances de</u> <u>l'établissement, Absences des personnels, Attestations, Bordereaux d'envoi, Registre du</u> <u>courrier entrant, Registre du courrier sortant, Gestion des élèves entrants, Gestion des</u> <u>élèves sortants, Saisie de courriers, Ordres de mission, Accueil de stagiaires, Demandes</u> <u>d'aménagements d'épreuves</u> : Bouton spécifique (⑤).

| Pégase                                                                                                    |                      |                   |           |                |                              |                                  | cours : Année scolaire 2024-2    | 025 (T) •                                |
|----------------------------------------------------------------------------------------------------|----------------------|-------------------|-----------|----------------|------------------------------|----------------------------------|----------------------------------|------------------------------------------|
| Accuell Personnes • Au quotidien • Réunions • Organisation • Liens externes • Administration • Votre compte |                      |                   |           |                |                              |                                  |                                  |                                          |
| Accueil > Personnes > Classes                                                                               |                      |                   |           |                |                              |                                  |                                  |                                          |
| Classes (3 ADE                                                                                              |                      |                   |           |                |                              |                                  | ? AIDE                           |                                          |
| + AJOUTER 👌 IMPRIMER 📩 EXPORTER 🗁 GESTION DOCUMENTAIRE                                                      |                      |                   |           |                |                              |                                  |                                  |                                          |
| Nom                                                                                                    | Nombre<br>d'élèves ⇔ | Langues           | Options 🔶 | Spécificités 🔶 | Professeur(e) principal(e) 🕀 | Délégués 🕀                       | Suppléants                       |                                          |
| 3EME1                                                                                                    | 28                   |                   |           |                | ROUSSEAU Éléna               | CHAUVEAU Maé<br>MAURIN Éléna     | BESNARD Lou<br>LETELLIER Théa    | 00                                       |
| 3EME2                                                                                                    | 28                   |                   |           |                | GAUTIER Jaxon                |                                  |                                  |                                          |
| 3EME3                                                                                                    | 28                   |                   |           |                |                              |                                  |                                  | 6 🗊                                      |
| 4EME1                                                                                                    | 24                   | Anglais, Espagnol | LCA       |                | DENIS Alyssa                 | ALBERT Marius<br>RODRIGUEZ Adèle | ANDRIEU Chloé<br>GIRAULT Clément |                                          |
| 4EME2                                                                                                    | 22                   |                   |           |                |                              |                                  |                                  | 10 10 10 10 10 10 10 10 10 10 10 10 10 1 |
| 4EME3                                                                                                    | 28                   |                   |           |                |                              |                                  |                                  |                                          |
| 5EME1                                                                                                    | 24                   |                   |           |                |                              |                                  |                                  | 6 🗊                                      |

### Fichiers acceptés

Vous ne pouvez pas déposer n'importe quel format de fichier dans la gestion documentaire. Seuls les formats suivants sont acceptés :

- Fichiers Microsoft Office : Word, Excel, PowerPoint.
- Fichiers OpenOffice et LibreOffice : Texte, Tableur, Présentation.
- Fichiers images : PNG et JPG.
- Autres types : PDF, RTF, CSV, TXT.

### La corbeille

Chaque établissement dispose d'une corbeille (⑥). Elle est commune à tous les modules. Elle fonctionne comme celle de *Windows* : quand vous supprimez un document, celui-ci est transféré dans la corbeille ; pour le supprimer définitivement, vous devez le supprimer dans la corbeille.

| ⊀⊖ ↑ ◘ ֿ ≣ ⊕% |                                             |                     |                        |                   | ٩ :                | ×    |
|---------------|---------------------------------------------|---------------------|------------------------|-------------------|--------------------|------|
| Favoris       | Nom 🔶 🛛                                     | Permissions         | Modifié                | Taille            | 1                  | Гуре |
| EA-2024-08-1  | ca-2024-08-1_pochette_a5_20240818003500.pdf | Lecture et Écriture | Aujourd'hui à 00:35:00 | 7 KB Format de do | cument portable (F | PDF) |
| 😨 Corbeille 🌀 |                                             |                     |                        |                   |                    |      |
|               |                                             |                     |                        |                   |                    |      |
|               |                                             |                     |                        |                   |                    |      |
|               |                                             |                     |                        |                   |                    |      |
| н             |                                             |                     |                        |                   |                    |      |
|               |                                             |                     |                        |                   |                    |      |
|               |                                             |                     |                        |                   |                    |      |
|               |                                             |                     |                        |                   |                    |      |
|               |                                             |                     |                        |                   | Corbeil            | lle  |
|               | 4                                           |                     |                        |                   |                    | +    |
| Corbeille     | ca-2024-08-1_pochette_a5_2024081800         | 3500.pdf, 7 KB      |                        | Éléments: 1,      | Somme: 7 KB        |      |

## Visualiser, télécharger, déposer un document

Pour visualiser un document :

- cliquez sur le fichier puis sur le bouton  $\square$  ( $\heartsuit$ ).

ou

- double-cliquez sur le nom du fichier.

## La gestion documentaire

### Remarque 2

Certains documents ne peuvent pas être directement visualisés depuis votre navigateur. Vous serez alors invité(e) à le télécharger afin de le visualiser sur votre ordinateur.

Pour télécharger un document :

- cliquez sur le fichier puis sur le bouton 🛂 (®).

ou

- faites un clic droit sur le document et cliquez sur Télécharger.

Pour déposer un document dans la gestion documentaire d'un module ou d'un élément :

cliquez sur le bouton 1 (

 (
 ) et suivez la procédure.

ou

- glissez le document sur la gestion documentaire.

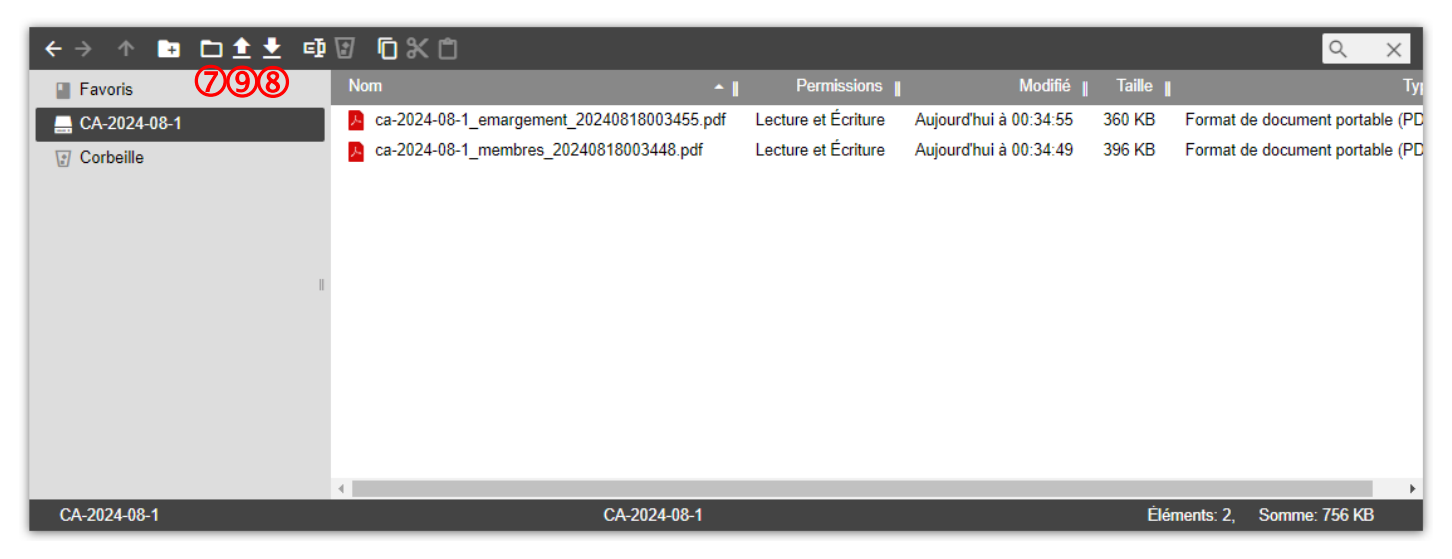

## Les boutons de la gestion documentaire

- Revenir au dossier précédemment visité.
- → Aller au dossier après.
- Revenir au dossier parent (quand vous êtes entré(e) dans un dossier).
- 😨 Créer un dossier.
- Ouvrir le dossier ou le fichier.
- Déposer un ou plusieurs fichiers dans la gestion documentaire.
- Télécharger un fichier.

# La gestion documentaire

- Renommer un fichier ou un dossier.
- Supprimer un fichier ou un dossier.
- Copier un fichier ou un dossier.
- X Couper un fichier ou un dossier.
- Coller un fichier ou un dossier précédemment copié ou coupé.

### Remarque 3

La gestion documentaire de *Pégase* comprend aussi un menu contextuel par clic droit : cliquez sur un fichier ou un dossier puis faites un clic droit ; un menu contextuel apparaîtra avec des actions possibles.